## 2.3.15 Optical Character Recognition

Liquid UI for iOS supports OCR functionality, which greatly reduces error-prone manual data entries in the SAP. It enables you to capture information from paper documents, e-mails, images, and other sources and quickly transfer the data to the appropriate SAP fields for further processing; therefore, it not only reduces manual keying but also speeds up business processes and improves data quality.

You can use the OCR functionality using a built-in camera on any Input Field. Longpressing on any Input Field inside our app will show the OCR option along with other text editing options. Our OCR algorithm recognizes both printed and written text characters in the image.

At Liquid UI, we understand that not all the image/text sizes are the same for scanning the required data, so a rectangular blue line box appears that allows you to change the scan area, thus helping you capture only the required text in the image. Furthermore, our OCR algorithm remembers the box size changes and will retain them the next time the user clicks on the same Input Field. Also, the user gets the option to edit the captured text or populate it as-is in the Input Field.

In this article, we'll demonstrate the OCR feature considering the Change PM Notification: Initial Screen, as an instance.

- 1. Log on to Liquid UI for iOS and navigate to the IW22 transaction.
- On the Change PM Notification: Initial Screen (IW22), enter the Notification ID, then click Enter to navigate to the desired order details page, as shown below.

| Back Q tcode 🔅 Enter                   | Back Q tcode     | 🗋 🕢 🌞 Save                   |
|----------------------------------------|------------------|------------------------------|
| Notification                           | 🔄 M 🗠 12         | 🙀 🚱 Partner 🔳 🚯              |
| Change PM Notification: Initial Screen | Change PM Noti   | fication: Maintenance re     |
|                                        | Notification     | 10017372 M1 💙 🧭              |
|                                        | Notific. Status  | osno                         |
| Notification 10017372                  | Order            |                              |
| $\rightarrow$                          | Notification Ref | erence object Malfunction, b |
|                                        | Reference object |                              |
|                                        | Functional loc.  | 21-В02                       |
|                                        | Equipment        | TEQ-21                       |
|                                        | Assembly         |                              |
|                                        | UII              |                              |
|                                        |                  |                              |
|                                        | Responsibilities |                              |
|                                        | Planner group    | I21 / 1000 Pla               |
|                                        | Main WorkCtr     | T-ME21 / 1000 Me             |
|                                        | Department resp  |                              |
|                                        | Reported by      |                              |
|                                        |                  |                              |
|                                        | Subject          |                              |
|                                        | Failure Mode     |                              |
|                                        | Description      | test                         |
|                                        |                  |                              |
| LiquidUI TR1 ZEUS                      | L                | iquidUI TR1 ZEUS             |

3. A long press on the **UII** input field under the Notification tab displays the Input Field pop-up with available options. Select the **Scan OCR** option to capture text or images.

| Back 🝳                                                | tcode   |          | > 🏟        | S        | ave       | Bac      | k 🤇      | <b>Q</b> tcode |        | Ø     | \$      | Sav     | e       |
|-------------------------------------------------------|---------|----------|------------|----------|-----------|----------|----------|----------------|--------|-------|---------|---------|---------|
| 🖾 🍂                                                   | 🐏 🛛 🌖 P | artner   |            | <b>3</b> | 5 🔻       | 2        | <u>p</u> | 10 M           | 99     | 9     | Partner |         | -       |
| Change PM Notification: Maintenance recenance request |         |          |            |          |           |          |          |                |        |       |         |         |         |
| Notification                                          |         | 100061   | 75         | M1       | V 0       | M1 💊     | 1        | test           |        |       |         |         |         |
| Notific. Status                                       | 6       | NOPR O   | RAS OST    | s        |           |          |          |                | E      |       |         |         |         |
| Order                                                 |         | 823372   |            | Ø        |           |          |          |                |        |       |         |         |         |
| Notificati                                            | on Refe | erence o | bject      | Malfu    | nction, b | lalfunct | ion, br  | reakdown       | Loc    | ation | data    | Sched   | uling c |
|                                                       |         |          |            |          |           |          |          |                |        |       |         |         |         |
| Reference                                             | object  | 1022     | ADMT       |          |           |          |          | Ciltor I       |        |       |         |         |         |
| Equipmor                                              | 100.    | 1032-    | ADMI       |          |           |          |          | Filler         |        |       |         |         |         |
| Assembly                                              | < GPS   | Sca      | an OCR     | -        |           |          |          |                | Came   | era   |         |         |         |
| UII                                                   |         | 6        | 0          |          |           |          |          | Р              | hoto A | lbum  | 1       |         |         |
|                                                       |         |          | m          |          |           |          |          |                |        |       |         |         |         |
| Responsibl                                            | ilities |          |            |          |           |          |          |                | Cano   | el    |         |         |         |
| PRIGDUST grovext Scar201 44 1200 Done Ser Planer 21   |         |          |            |          |           |          |          |                |        |       |         |         |         |
| 1000 Mechanical maintenance                           |         |          |            |          |           |          |          |                |        |       |         |         |         |
| q w e                                                 | er:     | t y      | u          | i c      | p p       |          |          |                |        |       |         |         |         |
|                                                       |         |          | ы :        |          |           |          |          |                |        |       |         |         |         |
| as                                                    |         | g        | <u>n</u> j | K        |           |          |          | Notif.da       | te     |       | 27.0    | 07.2023 |         |
|                                                       | X C     | v        | h n        | m        |           |          |          |                |        |       |         |         |         |
|                                                       |         |          |            |          |           |          |          |                |        |       |         |         |         |
| 123                                                   |         | space    |            | re       | eturn     |          |          |                |        |       |         |         |         |
|                                                       |         |          |            |          |           |          |          |                |        |       |         |         |         |
|                                                       |         |          |            |          | J         |          |          |                |        |       |         | -       | 5110    |
| 0                                                     |         |          |            |          | -         |          |          | _              | Liquid | IUC   | _       | IRTZ    | EUS     |

4. Choose either the Camera or Photo Album option based on your requirements. Here, we selected the **Camera** and captured the text.

| Back 🝳 <sup>tcode</sup> 🖉 🔅 Save                                  | Cancel Done               |
|-------------------------------------------------------------------|---------------------------|
| 🔄 庵 🔊 🎘 🐏 😏 Partner 🖃 隊<br>enance request                         |                           |
| M1 V / test                                                       |                           |
| Ialfunction, breakdown         Location data         Scheduling c |                           |
| Filter building                                                   |                           |
| Photo Lum                                                         |                           |
| Cancel                                                            | Get the text in the image |
| 1000 Mechanical maintenance                                       |                           |
| Notif.date 27.07.2023                                             |                           |
|                                                                   |                           |
| LiquidUI TR1 ZEUS                                                 |                           |

5. Adjust the scan area and click **Done** to populate the captured data into the input field.

| Cancel Done                            | Back Q tcode      | 🔵 🕢 🌞 Save                     |
|----------------------------------------|-------------------|--------------------------------|
|                                        | 🔄 🎮 🗠 🎘           | 翰 🌖 Partner 📑 🚯                |
| ······································ | Change PM Notif   | ication: Maintenance requ      |
|                                        | otification       | 10017372 M1 🗸 🧪                |
|                                        | otific. Status    | OSNO                           |
|                                        | der               |                                |
|                                        | Notification Refe | rence object Malfunction, brea |
|                                        |                   |                                |
|                                        | Reference object  |                                |
|                                        | Functional loc.   | 21-В02                         |
|                                        | Equipment         | TEQ-21                         |
|                                        | Assembly          |                                |
|                                        | UII               | Get the text in the image      |
| Get the text in the image              | Responsibilities  |                                |
|                                        | Planner group     | 121 / 1000 Planer              |
|                                        | Main WorkCtr      | т-ме21 / 1000 Месһа            |
|                                        | Department resp   |                                |
|                                        | Person Responsi   |                                |
|                                        | Reported by       |                                |
|                                        |                   |                                |
|                                        | Subject           |                                |
|                                        | Failure Mode      |                                |
|                                        | Description       | test                           |
|                                        |                   |                                |
|                                        |                   | LiquidUI TR1 ZEUS              |

6. Similarly, you can input data using existing images by selecting the **Photo Album** option.

| Back 🝳 tcode 🖉 🌈 🗱 Save                                                                               | Cancel Done                                                                                                    |
|----------------------------------------------------------------------------------------------------|----------------------------------------------------------------------------------------------------|
| 🔄 🎮 🛷 🎘 🗌 🔥 Partner 📰 隊                                                                               | 11:41                                                                                                    |
| enance request                                                                                        |                                                                                                    |
| M1 V 2 test                                                                                           | Image to text converter –<br>what is this?                                                                                                    |
| Ialfunction, breakdown Location data Scheduling c                                                     | Online OCR tool is the Image to text                                                                                                    |
| Filter building Camera Photo Album Cancel Planer 21 1000 Mechanical maintenance Notif date 27.07.2023 | recognition technology. Use our service to<br>extract text and characters from scanned PDF<br>documents (including multipage files), photos<br>and digital camera captured images.<br>If you need to extract text from a photo, use<br>our image to text converter. If you have a<br>scanned book in PDF format and want to<br>create a searchable PDF, our service is the<br>best solution to convert PDF to Word or Excel!<br>You don't need to waste time rewriting a<br>scanned lecture - just upload the file and<br>convert image to text. |
| L                                                                                                    | Using advanced image processing                                                                                                    |
|                                                                                                    | algorithms and OCR technology, our service<br>scans text from your images and extracts it<br>to any editable format.                                                                                                    |
| LiquidUI TR1 ZEUS                                                                                     | a onlineocr.net                                                                                                    |

7. Adjust and click on **Done** populates the captured data into the input field, as shown below.

| Cancel De                                                                                                    | ne Back Q tco                                                                                            | de D                               | 🔅 Enter                        |
|----------------------------------------------------------------------------------------------------|----------------------------------------------------------------------------------------------------|------------------------------------|--------------------------------|
| 11:41                                                                                                    | Change PM                                                                                                | notification:                      | Partner 👔 🚯<br>Maintenance ree |
| Image to text converte<br>what is this?<br>Online OCR tool is the Image to text<br>converter based on Optical character                                                                                                    | Notification<br>Notific. Status<br>Order<br>Notification                                                 | 10017372<br>OSNO<br>Reference obje | M1 V<br>M1 V<br>Malfunction, b |
| recognition technology. Use our service to<br>extract text and characters from scanned<br>documents (including multipage files), p<br>and digital camera captured images.<br>If you need to extract text from a photo,                             | io     Reference object       d PDF     Functional loc.       hotos     Equipment       Assembly     UII | 21-B02<br>TEQ-21                   | to text converter              |
| scanned book in PDF format and want to<br>create a searchable PDF, our service is t<br>best solution to convert PDF to Word or<br>You don't need to waste time rewriting a<br>scanned lecture - just upload the file and<br>convert image to text. | Responsibilities<br>Planner group<br>Main WorkCtr<br>Department res<br>Person Respon<br>Reported by      | S<br>I21 /<br>T-ME21<br>Sp<br>NSI  | _1000 Plan                     |
| Using advanced image pre-processing<br>algorithms and OCR technology, our serv<br>scans text from your images and extract<br>to any editable format.                                                                                               | vice Subject<br>s it Failure Mode<br>Description                                                         | test                               |                                |
|                                                                                                    |                                                                                                    | LiquidUI                           | TR1 zeus                       |

Unique solution ID: #2420 Author: Aliveni Last update: 2024-03-14 07:51